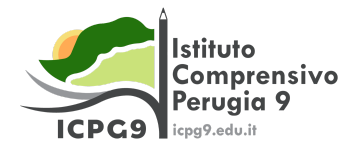

## TUTORIAL PRENOTAZIONE COLLOQUI TRAMITE REGISTRO ELETTRONICO

Dopo aver effettuato l'accesso al registro elettronico con le proprie credenziali seguire la procedura descritta:

## 1 – Alla voce "Colloqui" cliccare su "Prenota un colloquio"

| *        | Home                  | Collegui prenotati                                                                                                    |                   |
|----------|-----------------------|----------------------------------------------------------------------------------------------------|-------------------|
| Ŧ        | Voti                  | Prenota un colloquio                                                                                                    | Colloqui svolti → |
| <b>.</b> | Assenze               | Nessun colloquio                                                                                                    |                   |
| 4        | Note                  | Vedrai qui le tue prenotazioni attive per i colloqui. Aggiungi una nuova prenotazione cliccando su Prenota un colloquio. |                   |
|          | Argomenti di lezione  |                                                                                                    |                   |
| AB.      | Compiti               |                                                                                                    |                   |
|          | Calendario            |                                                                                                    |                   |
|          | Eventi e documenti    |                                                                                                    |                   |
| <b>6</b> | Materiale per docente |                                                                                                    |                   |
| •        | Colloqui              |                                                                                                    |                   |
| Ľ        | Documenti scrutinio   |                                                                                                    |                   |
|          | Bacheche              |                                                                                                    |                   |
| -        |                       |                                                                                                    |                   |

2 – Selezionare il docente con il quale si vuole prenotare il colloquio

| *        | Home                  | EDUCAZIONE FISICA, EDUCAZIONE CIVICA, GEOGRAFIA, INGLESE, ARTE E IMMAGINE, FRANCESE, ITALIANO, MATEMATICA, MUSICA, RELIGIONE CATTOLICA, SCIENZE, STORIA,<br>TECNOLOGIA |
|----------|-----------------------|----------------------------------------------------------------------------------------------------|
| Ŧ        | Voti                  | EDUCAZIONE CIVICA, GEOGRAFIA                                                                                                    |
| <b>.</b> | Assenze               | EDUCAZIONE CIVICA, COMPORTAMENTO, INGLESE                                                                                                    |
| 2        | Note                  | EDUCAZIONE CIVICA, RELIGIONE CATTOLICA                                                                                                    |
| Ξ        | Argomenti di lezione  | EDUCAZIONE CIVICA. GEOGRAFIA                                                                                                    |
| AB.      | Compiti               |                                                                                                    |
|          | Calendario            | EDUCAZIONE CIVICA, MUSICA                                                                                                    |
|          | Eventi e documenti    |                                                                                                    |
| <b>6</b> | Materiale per docente | PUCAZIONE CIVICA MATEMATICA, SCIENZE                                                                                                    |
| •        | Colloqui              | EDUCAZIONE CIVICA, ARTE E IMMAGINE                                                                                                    |
| Ē        | Documenti scrutinio   | EDUCAZIONE CIVICA, TECNOLOGIA                                                                                                    |
|          | Bacheche              | EDUCAZIONE CIVICA, ITALIANO, STORIA                                                                                                    |
| .0       | Moduliation           |                                                                                                    |

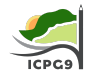

## 3 – Selezionare l'orario preferito tra gli orari disponibili

| *          | Home                  |
|------------|-----------------------|
| Ŧ          | Voti                  |
| <b>.</b>   | Assenze               |
| 2          | Note                  |
|            | Argomenti di lezione  |
| AB.        | Compiti               |
|            | Calendario            |
|            | Eventi e documenti    |
| <b>f</b> h | Materiale per docente |
| Q          | Colloqui              |
| Ľ          | Documenti scrutinio   |
|            | Bacheche              |
| ı          | Modulistica           |

## 4 – Confermare la prenotazione

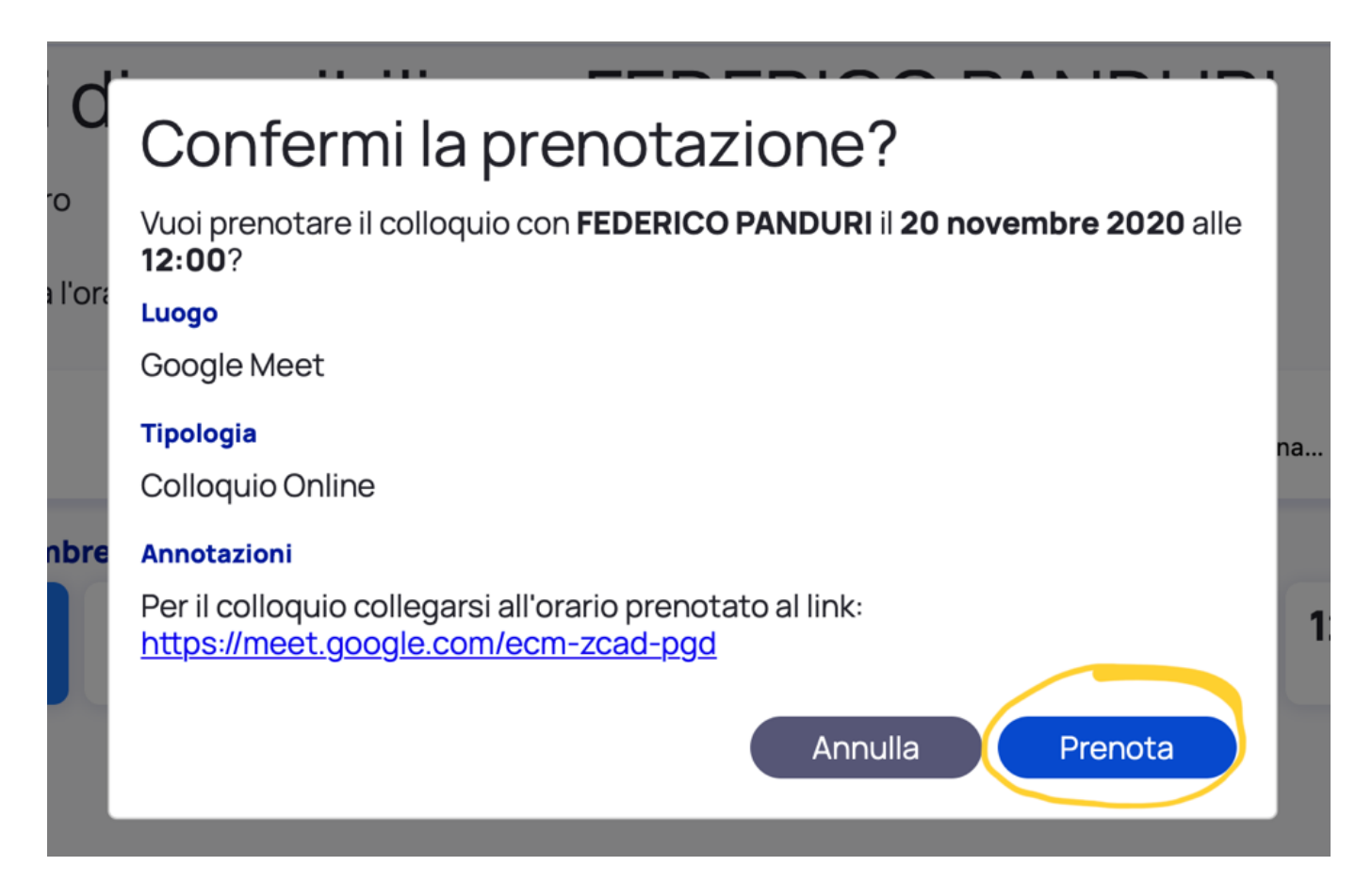

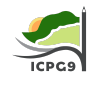

5 – Il giorno del colloquio all'orario prestabilito collegarsi al link inserito sotto la voce "Annotazioni" all'interno della prenotazione.

È possibile svolgere analoga procedura tramite la App Nuvola TS.